### OpenEdge Architect

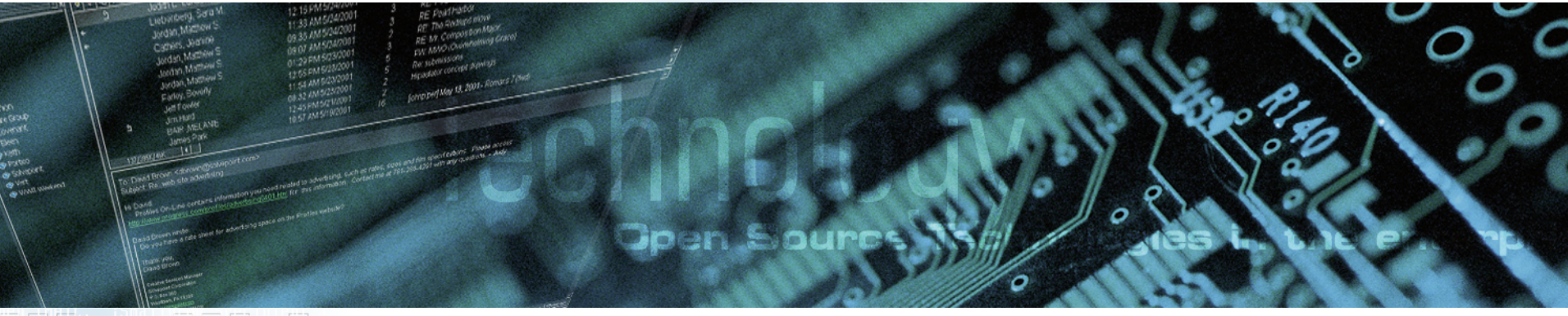

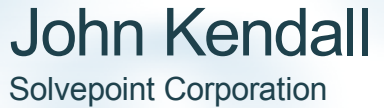

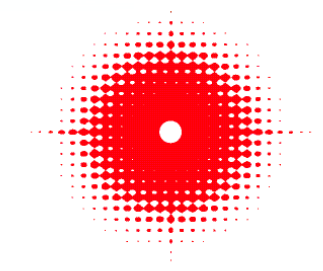

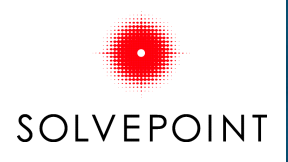

### **OpenEdge Editor Perspective**

| DpenEdge Editor - OpenEdge Architect                                                    |                                                             |             |
|-----------------------------------------------------------------------------------------|-------------------------------------------------------------|-------------|
| <u>File E</u> dit <u>N</u> avigate Se <u>a</u> rch <u>P</u> roject OpenEdge <u>R</u> un | <u>Vi</u> ndow <u>H</u> elp                                 |             |
| 📬 • 🔚 📥   🔏 🗆 🏇 💽 • 🕼   🏊 •                                                             | 🔗   🔁 •   🧏 • 🎘 • 🤄 • 🔿 •                                   |             |
| 😰 🥞 OpenEdge Editor                                                                     |                                                             |             |
| $[] [] [] [Resources \ \ensuremath{\mathbb{X}}] [] [] [] [] [] [] [] [] [] [] [] [] []$ |                                                             |             |
| E 🥵 MyDemo                                                                              | L <sub>R</sub>                                              |             |
|                                                                                         |                                                             |             |
| 🗄 Outline 🛛 DB Structure View                                                           |                                                             |             |
| An outline is not available.                                                            |                                                             |             |
|                                                                                         |                                                             |             |
|                                                                                         |                                                             |             |
|                                                                                         | E Console X Problems Tasks                                  | • <u> </u>  |
|                                                                                         | 4GL CONSOR<br>Project 'MyDemo' runtime started successfully |             |
|                                                                                         | Project 'MyDemo' runtime connection to 'MySports' : OK      | I I         |
|                                                                                         |                                                             |             |
|                                                                                         |                                                             | ©<br>orauon |

### Adding Procedures

#### Right-click project-> New->

New

in Op

| act >                                            | 0 New                                                                                                    | $\mathbf{X}$ |
|--------------------------------------------------|----------------------------------------------------------------------------------------------------|--------------|
|                                                  | Select a wizard<br>Create a new Custom Procedure file                                                                                                    |              |
|                                                  | <u>W</u> izards:<br>type filter text                                                                                                    |              |
|                                                  | Editor     ABL Class     ABL Class     ABL Include     ABL Interface     ABL Procedure     ABL Structured Include     ABL Structured Procedure     ABL Structured Procedure     Annotation Generation     JET Templates     Antotationg     Meta Catalog     Def Tools for Business Logic |              |
| types available<br>penEdge Editor<br>perspective |                                                                                                    |              |
|                                                  | < Back Next > Enish Cancel                                                                                                    |              |

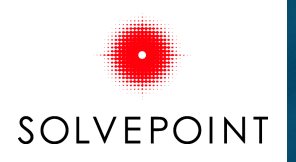

### Editing Code - AutoComplete

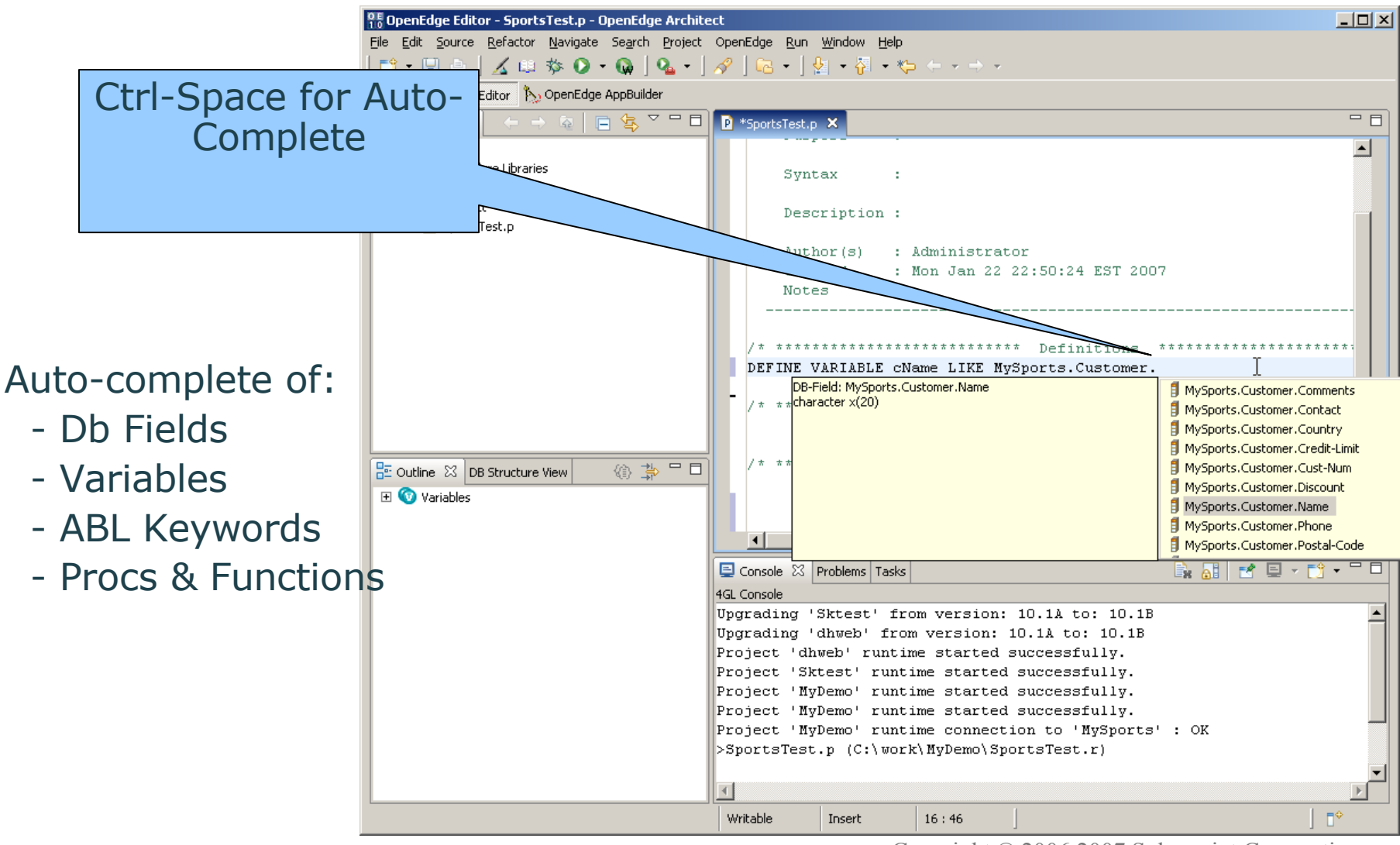

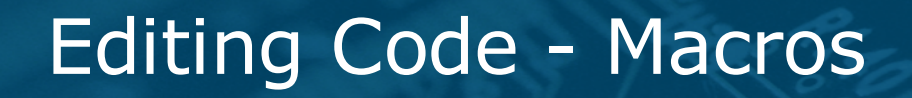

Macros for easy entry of common Text.

SOLVEPOINT

User-definable.

| DE Preferences                                                                                                    |                                                                              |                                                                                                    |                          |                                         |
|----------------------------------------------------------------------------------------------------|------------------------------------------------------------------------------|----------------------------------------------------------------------------------------------------|--------------------------|-----------------------------------------|
| type filter text                                                                                                    | Macros                                                                       |                                                                                                    |                          | $\leftarrow \star \Rightarrow \star$    |
| <ul> <li>General</li> <li>Help</li> <li>Install/Update</li> <li>OpenEdge Architect</li> <li>Advanced</li> <li>Database Connection</li> <li>DB Navigator</li> <li>Editor</li> <li>Editor</li> <li>Build</li> <li>Colors</li> <li>Meta Catalog</li> <li>Startup</li> <li>Tools for Business Lo</li> <li>Views</li> <li>Run/Debug</li> <li>Team</li> </ul> | Name &FR &GL &SC CMT DVCH DVDE DVDT DVHN DVLG DVNN DVLG DVMP DVRI    Pattern | Description<br>Frame name<br>Global define<br>Scoped define<br>Comment<br>Char variable<br>Date variable<br>Handle variable<br>Integer variable<br>CHAR variable<br>ROWID variable |                          | Edit,<br>Remove<br>Import<br>Export All |
| •                                                                                                    |                                                                              |                                                                                                    | Restore <u>D</u> efaults | Apply                                   |
| 0                                                                                                    |                                                                              |                                                                                                    | ок                       | Cancel                                  |

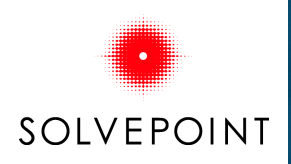

### Editing Code – Macro Usage

Macro Example: Type: DVIN<space>

| n OpenEd                  | ge Editor - Sports              | Test.p - OpenEdge Archited | t                    |                             |                                      |          |          |
|---------------------------|---------------------------------|----------------------------|----------------------|-----------------------------|--------------------------------------|----------|----------|
| <u>F</u> ile <u>E</u> dit | <u>S</u> ource <u>R</u> efactor | Navigate Search Project (  | OpenEdge <u>R</u> un | <u>W</u> indow <u>H</u> elp |                                      |          |          |
| ] 📬 🕶 🔚                   | 🖻   🔏 📖                         | 🎋 🔘 • 🗛 🛛 🏊 • 🗍 /          | 🔗   🔂 🕶   {          | ≿ • 🖓 • 🏷                   | $\Leftarrow \star \Rightarrow \star$ |          |          |
| 🔛 鐣 Op                    | enEdge Editor                   |                            |                      |                             |                                      |          |          |
| P *Sport                  | sTest.p 🗙                       |                            |                      |                             |                                      |          |          |
|                           |                                 |                            |                      |                             |                                      |          | <u> </u> |
| /*                        |                                 | · SportaToat p             |                      |                             |                                      |          |          |
|                           | Purnose                         | : Sportsrest.p             |                      |                             |                                      |          |          |
|                           | rarpose                         |                            |                      |                             |                                      |          |          |
|                           | Syntax                          | :                          |                      |                             |                                      |          |          |
|                           |                                 |                            |                      |                             |                                      |          |          |
|                           | Description                     | :                          |                      |                             |                                      |          |          |
|                           |                                 |                            |                      |                             |                                      |          |          |
|                           | Author(s)                       | : Administrator            |                      | _                           |                                      |          |          |
|                           | Created                         | : Mon Jan 22 22:50:        | 24 EST 2007          | 7                           |                                      |          |          |
|                           | Notes                           | :                          |                      |                             |                                      |          |          |
|                           |                                 |                            |                      |                             |                                      | "/       |          |
| /* -                      | * * * * * * * * * * * * *       | ******                     | finitions 7          | * * * * * * * * * * *       | * * * * * * * * * * *                | ***** */ |          |
| DEF                       | INE VARIABLE                    | cName LIKE MySports        | s.Customer.N         | Jame NO-UND                 | o.                                   |          |          |
| DEF                       | INE VARIABLE                    | cNum LIKE MySports.        | .Customer.Cu         | ust-Num NO-                 | UNDO.                                |          |          |
| DEF                       | INE VARIABLE                    | AS INTEGER NO-U            | ли́со.               |                             |                                      |          |          |
|                           |                                 |                            |                      |                             |                                      |          |          |
| /* :                      | * * * * * * * * * * * * *       | ******* Preproces:         | sor Definiti         | ions *****                  | * * * * * * * * * * *                | ***** */ |          |
|                           |                                 |                            |                      |                             |                                      |          |          |
|                           |                                 |                            |                      |                             |                                      |          |          |
| /* ]                      | ***********                     | каталалалалала Ma:         | in Block *'          | * * * * * * * * * * * *     | * * * * * * * * * * * *              | ***** */ |          |
| - FIN                     | CTION got Cust                  | Comprisions DETUDNE CI     | 740                  |                             |                                      |          |          |
| J. P. ON                  | (INPUT cust                     | Jum 18 INT).               | IAK                  |                             |                                      |          |          |
|                           | (INFOI CUSCI                    | van AS INT).               |                      |                             |                                      |          |          |
|                           | FIND Custome                    | er WHERE Customer.Cu       | ust-Num = cu         | ıstNum                      |                                      |          |          |
|                           | NO-1                            | LOCK NO-ERROR.             |                      |                             |                                      |          |          |
|                           | RETURN Custo                    | omer.Name.                 |                      |                             |                                      |          |          |
|                           |                                 |                            |                      |                             |                                      |          |          |
| END                       | FUNCTION.                       |                            |                      |                             |                                      |          |          |
|                           |                                 |                            |                      |                             |                                      |          | <u> </u> |
| 4                         |                                 |                            |                      |                             |                                      |          |          |
|                           |                                 |                            | Writable             | Insert                      | 18 : 17                              |          | ] ∎¢     |

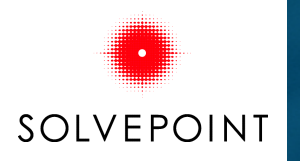

### Editing Code – Compile Errors

Procedures are auto-compiled

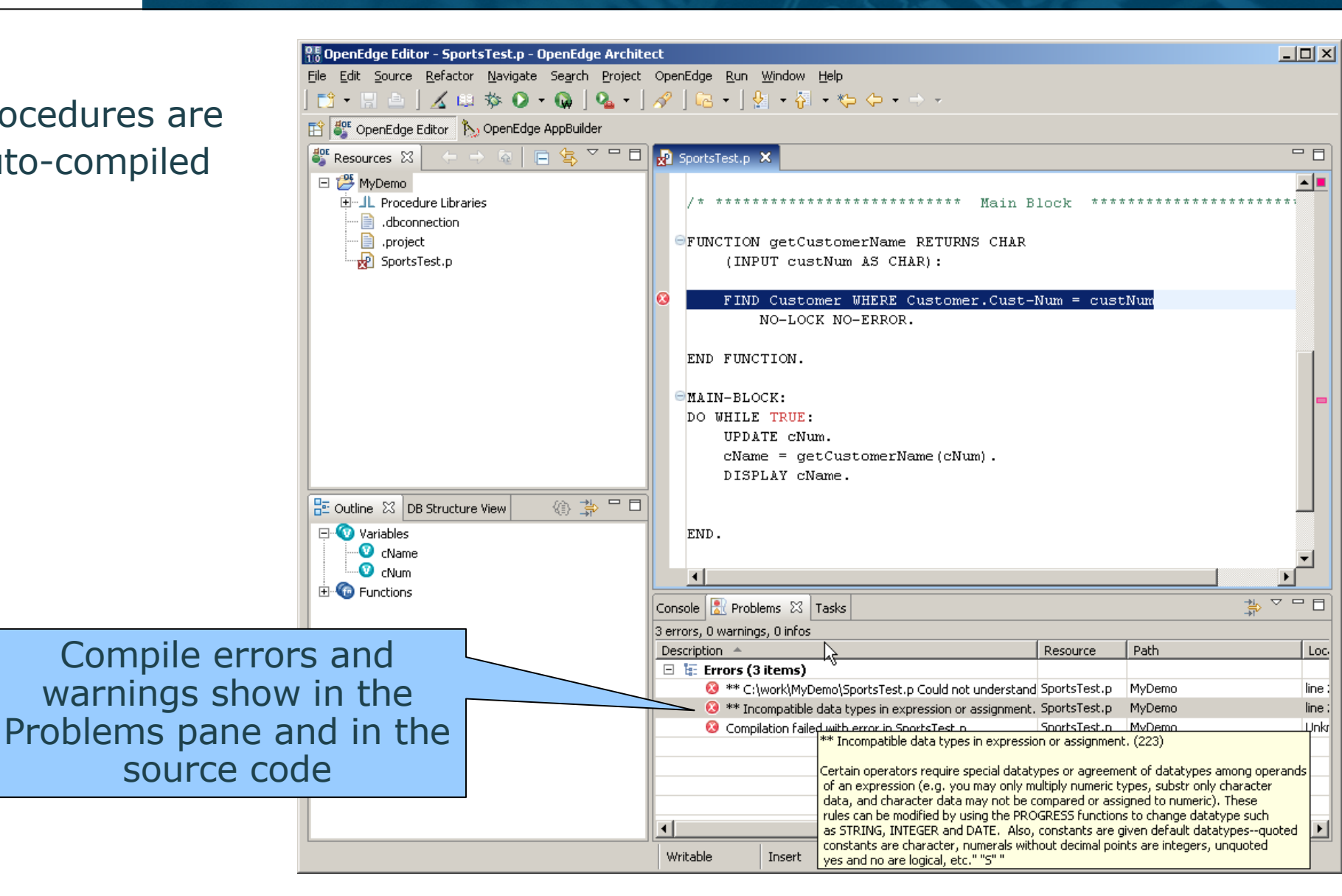

### Editing Code

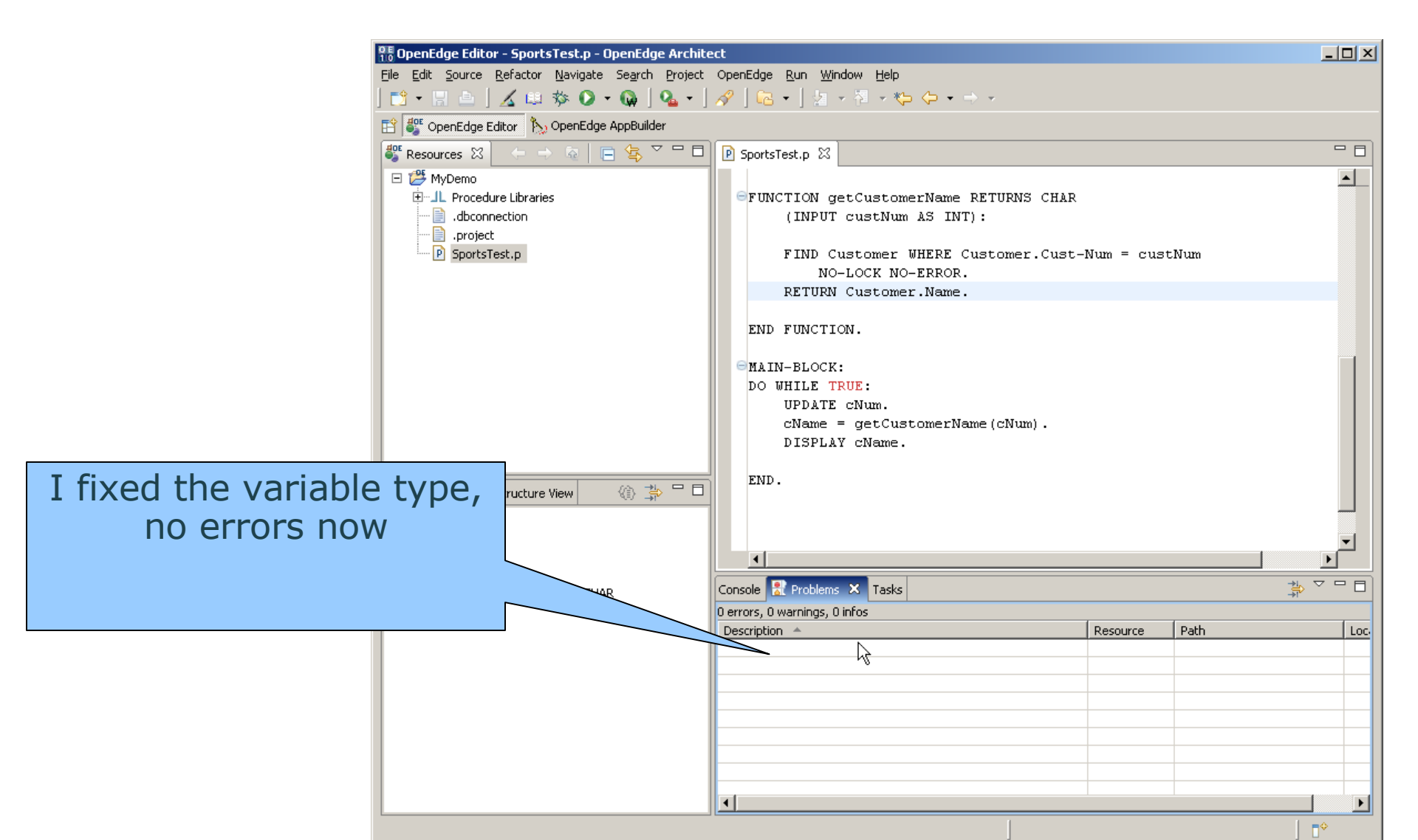

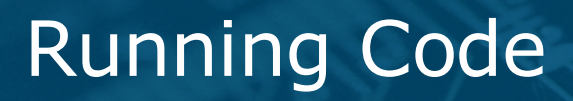

| File Edit Source Refactor Navigate Search Project OpenEdge Run Window Help         Image: Project Source Refactor Navigate Search Project OpenEdge Run Window Help         Image: Project Resources Refactor Navigate Search Project OpenEdge Run SportsTest.p         Image: Resources Refactor Navigate Search Project OpenEdge Run SportsTest.p         Image: Resources Refactor Navigate Search Project OpenEdge Run SportsTest.p         Image: Resources Refactor Navigate Refactor Navigate Search Project OpenEdge Run as GUI application         Image: Run as GUI application         Image: Run as GUI application         Image: Run as TIY application         Image: Run SortsTest.p         Image: Run SortsTest.p <tr< th=""><th></th></tr<>                                                                                                    |           |
|----------------------------------------------------------------------------------------------------|-----------|
| Image: Second Second                                                                                                    |           |
| Image: Second constraints of the second constraints of the second                                                                                                    |           |
| Resources X<br>MyDemo<br>MyDemo |           |
| Image: Second State       Image: Second State         Image: Second State       Image: Second State         Image: Second State       Image: Second State <th></th>                                                                                                    |           |
| Run as TIY application<br>project<br>Run Configuration<br>Run Configuration<br>Run Customer Whick Customer.Cust-Num = custNum<br>NO-LOCK NO-ERROR.<br>END FUNCTION.                                                                                                    |           |
| Run Configuration NCTION getCustomerName RETURNS CHAR (INPUT custNum AS INT): FIND Customer WHERE Customer.Cust-Num = custNum NO-LOCK NO-ERROR. END FUNCTION.                                                                                                    |           |
| Run options       Find Customer WHERE Customer.Cust-Num = custNum NO-LOCK NO-ERROR.         END FUNCTION.       END FUNCTION.                                                                                                    |           |
| Run options       FIND Customer WHERE Customer.Cust-Num = custNum         NO-LOCK NO-ERROR.       END FUNCTION.                                                                                                    |           |
| FIND Customer WHERE Customer.Cust-Num = custNum<br>NO-LOCK NO-ERROR.<br>END FUNCTION.                                                                                                    |           |
| END FUNCTION.                                                                                                    |           |
| END FUNCTION.                                                                                                    |           |
|                                                                                                    |           |
|                                                                                                    |           |
| ■MAIN-BLOCK:                                                                                                    |           |
| UPDATE CNum.                                                                                                    |           |
| cName = getCustomerName(cNum).                                                                                                    |           |
| DISPLAY cName.                                                                                                    |           |
| E Outline 🔀 DB Structure View 🕼 🛱 🗖                                                                                                    |           |
| END.                                                                                                    |           |
| V cName                                                                                                    |           |
|                                                                                                    |           |
| 🔤 🔤 getCustomerName(INT):CHAR                                                                                                    |           |
| 0 errors, 0 warnings, 0 infos                                                                                                    |           |
|                                                                                                    | . <u></u> |
|                                                                                                    |           |
|                                                                                                    | -11       |
|                                                                                                    |           |
|                                                                                                    |           |
|                                                                                                    |           |
|                                                                                                    |           |
|                                                                                                    |           |

### Running Code

| OPE OpenEdge Editor - SportsTest.p - OpenEdge Archite    | ct                                                                                                    |                                            |                                   |                                                 |  |  |  |
|----------------------------------------------------------|----------------------------------------------------------------------------------------------------|--------------------------------------------|-----------------------------------|-------------------------------------------------|--|--|--|
| <u>File Edit Source Refactor Navigate Search Project</u> | <u>File E</u> dit <u>S</u> ource <u>R</u> efactor <u>N</u> avigate Se <u>a</u> rch <u>P</u> roject OpenEdge <u>R</u> un <u>W</u> indow <u>H</u> elp |                                            |                                   |                                                 |  |  |  |
| 📫 + 🖫 👜   🔏 🕸 🏷 + 🚱   💁 - ]                              | ] 📬 ▾ 🖫 👜   🔏 😃 🏇 🔘 ▾ 🚱   🎭 ▾   🔗   🔂 ▾   😓 ▾   😓 ▾ 🖓 ▾ 🏷 🗢 ▾ ⇒ ▾                                                                                   |                                            |                                   |                                                 |  |  |  |
| 🔛 💕 OpenEdge Editor 🏷 OpenEdge AppBuilder                |                                                                                                    |                                            |                                   |                                                 |  |  |  |
| 🎳 Resources 🕴 (                                          | P SportsTes                                                                                                    | st.p 🗙                                     |                                   | - 8                                             |  |  |  |
| □                                                        | /* **<br>⊖FUNC                                                                                                    | ✓ Undo Typing<br>Reyert File<br>Save       | Ctrl+Z                            | Main Block ************************************ |  |  |  |
| OP run from the                                          |                                                                                                    | Sho <u>w</u> In                            | Alt+Shift+W 🕨                     | er.Cust-Num = custNum                           |  |  |  |
| context menu                                             | END                                                                                                    | Cu <u>t</u><br>Copy<br><b>Paste</b>        | Ctrl+X<br>Ctrl+C<br><b>Ctrl+V</b> |                                                 |  |  |  |
|                                                          | ⊖MAIN<br>DO W                                                                                                    | <u>S</u> hift Right<br>S <u>h</u> ift Left |                                   |                                                 |  |  |  |
|                                                          |                                                                                                    | <u>S</u> ource<br><u>R</u> efactor         | •<br>•                            | um).                                            |  |  |  |
| 🔚 Outline 🔀 DB Structure View 🛞 🍰                        |                                                                                                    | Check Syntax<br>Compile                    | Ctrl+Shift+C                      |                                                 |  |  |  |
| CName                                                    |                                                                                                    | Keyword Help                               | Shift+F2                          | ▼                                               |  |  |  |
| Chum                                                     | <u> </u>                                                                                                    | Shown Corences.                            | Ctrl+Shift+G                      |                                                 |  |  |  |
| getCustomerName(INT):CHAR                                | Console 🛃                                                                                                    | Open Declaration                           |                                   |                                                 |  |  |  |
|                                                          | 0 errors, 0 w<br>Description                                                                                                    | <u>R</u> un As                             |                                   | 1 Run as GUI Application                        |  |  |  |
|                                                          |                                                                                                    | T <u>e</u> am                              | •                                 | 2 Run as TTY Application                        |  |  |  |
|                                                          |                                                                                                    | Comp <u>a</u> re With                      | •                                 |                                                 |  |  |  |
|                                                          | I                                                                                                    | Rep <u>l</u> ace With<br>OpenEdge          | •                                 |                                                 |  |  |  |
|                                                          |                                                                                                    | Durfamage                                  |                                   |                                                 |  |  |  |
|                                                          |                                                                                                    | Preferences                                |                                   |                                                 |  |  |  |
|                                                          |                                                                                                    |                                            |                                   |                                                 |  |  |  |
|                                                          |                                                                                                    |                                            | 04 - 17                           |                                                 |  |  |  |
|                                                          | Writable                                                                                                    | Insert                                     | 34:17                             |                                                 |  |  |  |

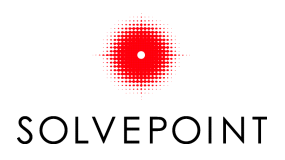

### Running Code

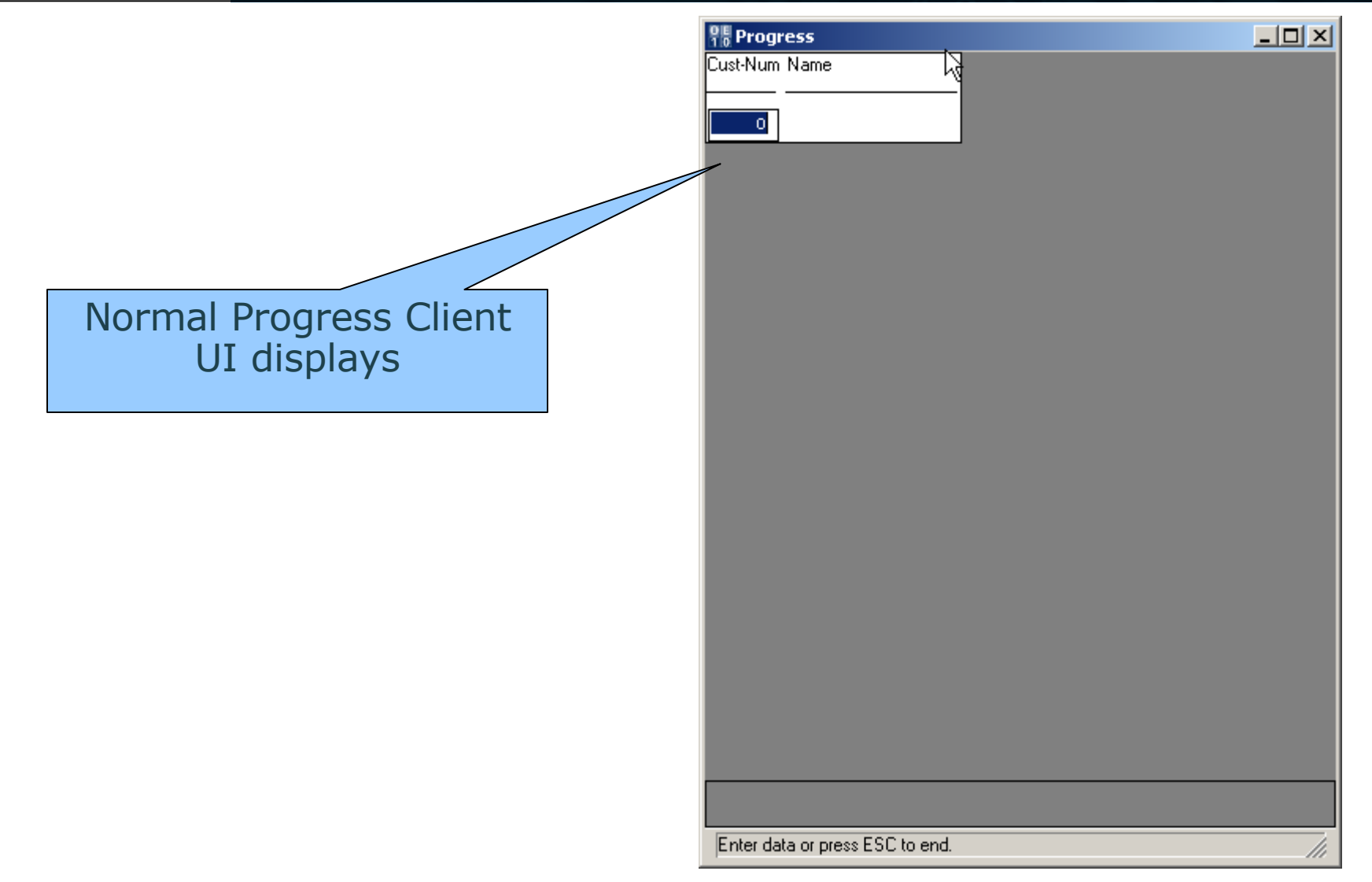

Copyright © 2006,2007 Solvepoint Corporation

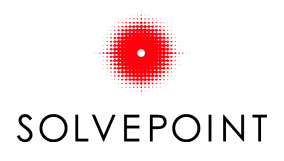

### AppBuilder Perspective

| 98                | OpenEdge AppBuilder - SportsTest.p - Ope                                        | nEdge Architect                                                                   |   |
|-------------------|---------------------------------------------------------------------------------|-----------------------------------------------------------------------------------|---|
| Eik               | e <u>E</u> dit <u>S</u> ource <u>R</u> efactor <u>N</u> avigate Se <u>a</u> rch |                                                                                   |   |
| ] [               | 🖞 • 🖫 📥   🖍   🔏 💷 🏇 🔘 •                                                         | 🕼   💁 •   🔗   🔁 •   ½ - 🖓 - 🍫 🔶 • -> -                                            |   |
|                   | 🐉 OpenEdge Ed pr 🏷 OpenEdge AppBuilde                                           | er                                                                                |   |
|                   | Resources ×                                                                     | 🏷 AppBuilder Designer - MyDemo 🕴                                                  |   |
| E                 | P → R ← S ▼<br>+ + R ← S ▼<br>+ +                                               |                                                                                   | • |
| In AppBuilder per | rspective,                                                                      |                                                                                   | • |
| Click AppBuilder  | button to                                                                       | SportsTest.p %                                                                    |   |
| start tools       | ets                                                                             | /* ********************************* Main Block ********************************* |   |
|                   |                                                                                 | GFUNCTION getCustomerName RETURNS CHAR                                            | - |
|                   | getCustomerName(INT):CHAR                                                       |                                                                                   |   |
|                   |                                                                                 | 4Cl Console X Problems Tasks                                                      |   |
|                   |                                                                                 | >SportsTest.p (C:\work\MyDemo\SportsTest.r)                                       |   |
|                   |                                                                                 | >SportsTest.p (C:\work\MyDemo\SportsTest.r)                                       |   |
|                   |                                                                                 | >SportsTest.p (C:\work\MyDemo\SportsTest.r)                                       |   |
|                   |                                                                                 | >structured.p (C:\work\MyDemo\sportsTest.r)                                       |   |
|                   |                                                                                 |                                                                                   |   |
| L                 |                                                                                 |                                                                                   |   |
|                   |                                                                                 |                                                                                   |   |

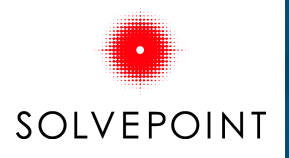

### AppBuilder Perspective

|               | DE OpenEdge AppBuilder - SportsTest.p -               | - OpenEdge Architect                                                                                 |          |  |  |  |  |  |  |
|---------------|-------------------------------------------------------|----------------------------------------------------------------------------------------------------|----------|--|--|--|--|--|--|
|               | <u>File Edit Source R</u> efactor <u>N</u> avigate Se | e <u>a</u> rch <u>P</u> roject OpenEdge <u>R</u> un <u>W</u> indow <u>H</u> elp                      |          |  |  |  |  |  |  |
|               | ] 📬 • 🔡 📥 ] 🏷 ] 🔏 🕮 🏇 🛈                               | » • Q   Q •   A   [G • ] 2 • ₩ • ♥ ↔ • → •                                                           |          |  |  |  |  |  |  |
|               | 🖹 🏷 OpenEdge AppBuilder 💐 OpenEdge Editor             |                                                                                                    |          |  |  |  |  |  |  |
|               | 💱 Resources 🛛 🗖 🗖                                     | AppBuilder Designer - MyDemo 🗙                                                                       | 10       |  |  |  |  |  |  |
|               |                                                       | Palette 🗏 🏷 AppBuilder                                                                               |          |  |  |  |  |  |  |
|               | 🖂 😅 MyDemo                                            | Menu Eile Edit Compile Tools Options Layout Window Help                                              |          |  |  |  |  |  |  |
|               | '±'JL Procedure Libraries<br>⊕                        | N 📅 🕫 📘 🖆 🔍 🍕 📽 🐨 🖽 🛄 📃                                                                              |          |  |  |  |  |  |  |
|               | dbconnection                                          |                                                                                                    |          |  |  |  |  |  |  |
|               | .project                                              | 8 ⊠ Pointer                                                                                          |          |  |  |  |  |  |  |
|               | MyTestClass.cls                                       |                                                                                                    |          |  |  |  |  |  |  |
|               | P SportsTest.p                                        |                                                                                                    |          |  |  |  |  |  |  |
|               | 🛄 🔛 TestWindow.w                                      |                                                                                                    |          |  |  |  |  |  |  |
|               |                                                       |                                                                                                    |          |  |  |  |  |  |  |
|               |                                                       |                                                                                                    | s        |  |  |  |  |  |  |
| Toolsets sh   | ow to provide                                         |                                                                                                    |          |  |  |  |  |  |  |
| normal AppBui | Ider functionalit                                     |                                                                                                    |          |  |  |  |  |  |  |
|               |                                                       | יץ portsTest.p ⊠                                                                                     | 10       |  |  |  |  |  |  |
|               |                                                       |                                                                                                    | <b>-</b> |  |  |  |  |  |  |
|               |                                                       | /*                                                                                                   | -        |  |  |  |  |  |  |
|               | getCustomerName(INT)(CHAR                             | Purpose :                                                                                            |          |  |  |  |  |  |  |
|               | goteastonio Manic(MM) ici init                        |                                                                                                    |          |  |  |  |  |  |  |
|               |                                                       | Syntax :                                                                                             | -        |  |  |  |  |  |  |
|               |                                                       |                                                                                                    | 司        |  |  |  |  |  |  |
|               |                                                       | <pre><terminated> C:\Progress\OpenEdge\bin\prowin32.exe (Jan 23, 2007 1:39:09 AM)</terminated></pre> |          |  |  |  |  |  |  |
|               |                                                       |                                                                                                    |          |  |  |  |  |  |  |
|               |                                                       |                                                                                                    |          |  |  |  |  |  |  |
|               |                                                       |                                                                                                    |          |  |  |  |  |  |  |
|               |                                                       |                                                                                                    | -        |  |  |  |  |  |  |
|               |                                                       |                                                                                                    |          |  |  |  |  |  |  |
|               |                                                       |                                                                                                    |          |  |  |  |  |  |  |

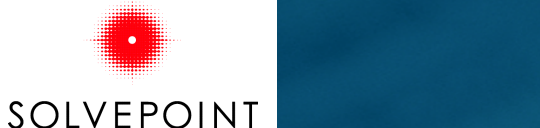

### Recovering

Something wrong?

Try restarting OpenEdge Runtime. (Restarts the Progress client that serves OpenEdge Architect)

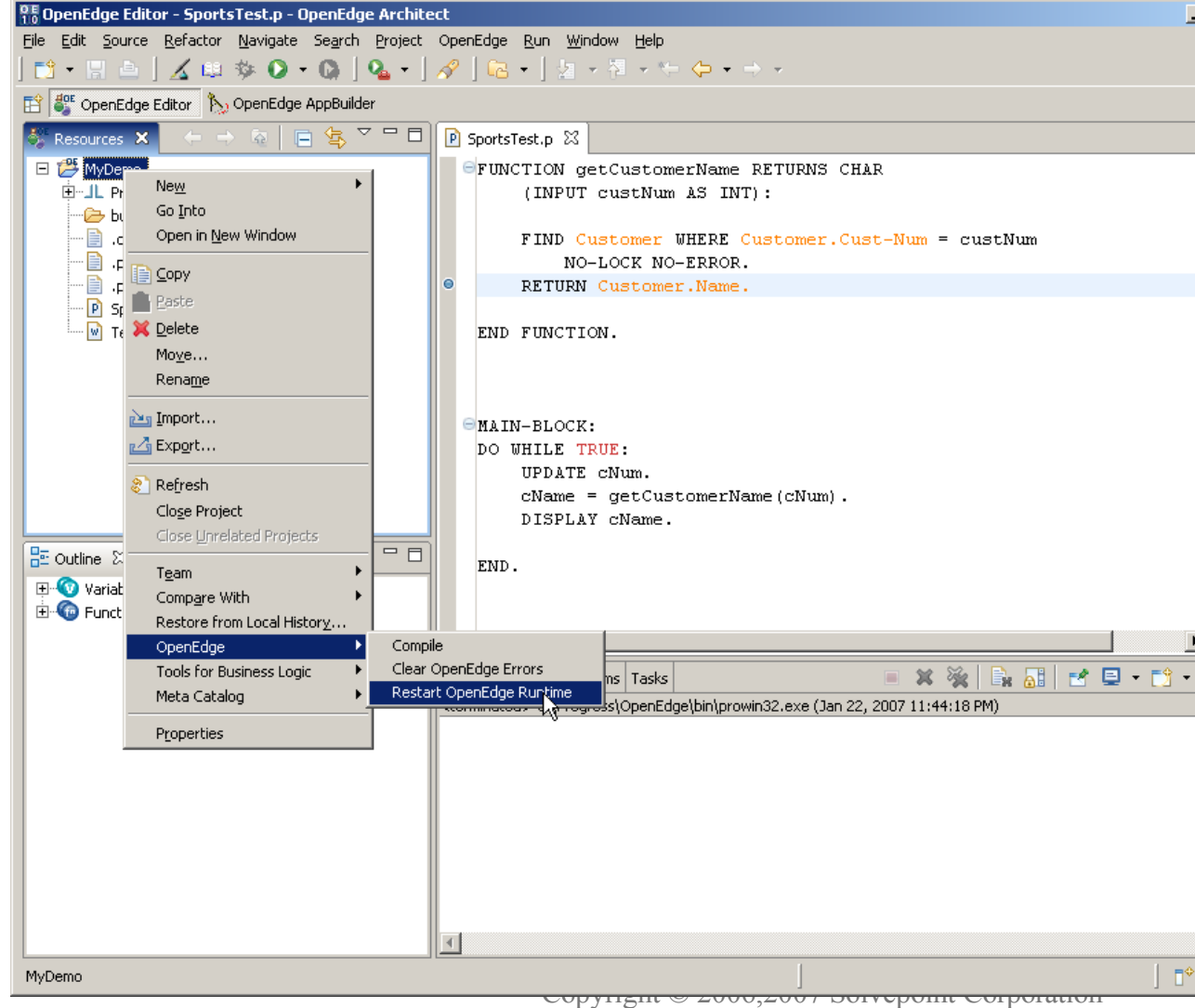

### **Define DB Connections**

#### **Define DB Connections**

• Window

- -> Preferences
- -> OpenEdge Architect
- -> Database Connections
   Click "<u>N</u>ew"

| <b>Preferences</b>      |   |                    |        |               |                  |             |         | <u>- 🗆 ×</u>                                |
|-------------------------|---|--------------------|--------|---------------|------------------|-------------|---------|---------------------------------------------|
| type filter text        | D | atabase Con        | nectio | ns            |                  |             |         | $\Leftrightarrow \bullet \Rightarrow \star$ |
|                         |   |                    |        |               |                  |             |         |                                             |
|                         |   | Connection name    | Group  | Physical name | Other parameters | Description | Logical | <u>N</u> ew                                 |
|                         |   |                    |        |               |                  |             |         |                                             |
|                         |   |                    |        |               |                  |             |         | Ealt                                        |
| Database Connection     |   |                    |        |               |                  |             |         | ⊆opy                                        |
| +- DB Navigator         |   |                    |        |               |                  |             |         |                                             |
|                         |   |                    |        |               |                  |             |         | <u>R</u> emove                              |
| 🕀 Meta Catalog          |   |                    |        |               |                  |             |         |                                             |
| Startup                 |   |                    |        |               |                  |             |         | Import                                      |
| ⊕ Tools for Business Lo |   |                    |        |               |                  |             |         |                                             |
| ····· Views             |   |                    |        |               |                  |             |         | Export                                      |
| ⊞ Run/Debug             |   |                    |        |               |                  |             |         |                                             |
| . ream                  |   |                    |        |               |                  |             |         |                                             |
|                         |   |                    |        |               |                  |             |         |                                             |
|                         |   |                    |        |               |                  |             |         |                                             |
|                         |   |                    |        |               |                  |             |         |                                             |
|                         |   |                    |        |               |                  |             |         |                                             |
|                         |   | •                  | 1      |               |                  |             | •       |                                             |
|                         | 0 | Connection String: |        |               |                  |             |         |                                             |
|                         | 1 |                    |        |               |                  |             | <b></b> |                                             |
|                         |   |                    |        |               |                  |             |         |                                             |
|                         |   |                    |        |               |                  |             | -       |                                             |
|                         |   |                    |        |               |                  |             |         |                                             |
| 0                       |   |                    |        |               |                  |             | ок      | Cancel                                      |

### Add DB Connection

Connect to DB server (single-user mode not recommended) Click next to..

| Add Connection Pr       | ofile              |              |               |       |        | ×        |
|-------------------------|--------------------|--------------|---------------|-------|--------|----------|
| Add OpenEdge            | Vatabase Co        | nnection     |               |       |        |          |
| If needed, enter a user | ID to connect to ( | the database |               |       |        |          |
|                         |                    |              |               |       |        |          |
| Connection name:        | lySports           |              |               |       |        |          |
| Physical name:          | lySports           |              |               |       |        | Browse   |
| Optional                |                    |              |               |       |        |          |
| Description:            |                    |              |               |       |        | <b>A</b> |
|                         |                    |              |               |       |        |          |
|                         |                    |              |               |       |        | ~        |
| Logical name:           |                    |              |               |       |        |          |
| Host name:              | localhost          |              | Service/Port: | 18000 |        |          |
| User ID:                |                    |              | Password:     |       |        |          |
| Aliases:                |                    |              | Group:        |       |        | •        |
| Other parameters:       |                    |              |               |       |        | <b>A</b> |
|                         |                    |              |               |       |        |          |
|                         |                    |              |               |       |        | -        |
|                         | •                  |              |               |       |        |          |
|                         |                    |              |               |       |        |          |
| Test Connection         |                    |              |               |       |        |          |
|                         |                    |              |               |       |        |          |
|                         |                    |              |               |       |        |          |
| 0                       |                    | < Back       | Nexts         |       | Einish | Cancel   |
| U                       |                    | < Back       | <u>Next</u> > |       |        |          |

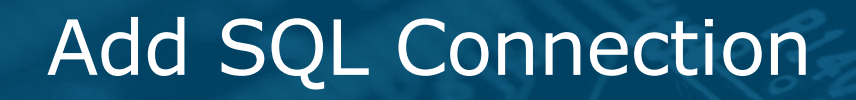

..Define SQL connection (This is used by the DB Navigator perspective And views only) Click next...

| Add Connection Profile                                                                                                    |                   |            |               | ×           |
|----------------------------------------------------------------------------------------------------|-------------------|------------|---------------|-------------|
| Specify whether to define a S                                                                                                    | QL Connecti       | on         |               |             |
| Select to add a new SQL Connection.                                                                                                    |                   |            |               |             |
|                                                                                                    |                   |            |               |             |
| Define SOL Connection                                                                                                    |                   |            |               |             |
| Add new SQL connection     C U:                                                                                                    | se existing SQL o | nnection   |               |             |
|                                                                                                    |                   |            |               |             |
|                                                                                                    | Drive             | r Database | Host Service/ | Port User S |
|                                                                                                    |                   |            |               |             |
|                                                                                                    |                   |            |               |             |
|                                                                                                    |                   |            |               |             |
|                                                                                                    |                   |            |               |             |
|                                                                                                    |                   |            |               |             |
|                                                                                                    |                   |            |               |             |
|                                                                                                    |                   |            |               |             |
|                                                                                                    |                   |            |               |             |
|                                                                                                    |                   |            |               |             |
|                                                                                                    |                   |            |               |             |
| •                                                                                                    |                   |            |               |             |
| Edit,                                                                                                    |                   |            |               |             |
|                                                                                                    |                   |            |               |             |
|                                                                                                    |                   |            |               |             |
|                                                                                                    |                   |            |               |             |
| 2                                                                                                    | < Back            | Next >     | Einish        | Cancel      |
| U.S. Contraction of the second second |                   | Town       |               |             |

### Add SQL Connection

### If you don't have any \_users defined, connect as the *currently logged in* Username (Windows) to Access DB Admin functions while in the DB Navigator perspective.

SOLVEPOINT

. . .

. . .

| Add Connection        | Profile |                                                           | ×      |
|-----------------------|---------|-----------------------------------------------------------|--------|
| Add SQL Conne         | ection  | ) Profile                                                 |        |
| Enter a unique name l | for the | SQL connection                                            |        |
|                       |         |                                                           |        |
| Connection name:      | MySpo   | ts                                                        |        |
| Driver:               | Progre  | s OpenEdge 10.1 JDBC Driver                               | •      |
| URL:                  | jdbc:da | tadirect:openedge://localhost:18000;databaseName=MySports |        |
| User ID:              | Admini  | trator                                                    |        |
| Password:             |         |                                                           |        |
| Γ                     | Оре     | n on startup of OpenEdge Architect                        |        |
| E                     | Auto    | -Login on connect                                         |        |
|                       |         |                                                           |        |
| Host name:            |         | localbost                                                 |        |
| O Service   P         | ort:    | 18000                                                     |        |
| Database name:        |         | MySports                                                  | _      |
| SQL parameters:       |         |                                                           |        |
|                       |         | N                                                         |        |
| Test Connection       |         | 43                                                        |        |
|                       |         |                                                           |        |
|                       |         |                                                           |        |
|                       |         |                                                           |        |
|                       |         |                                                           |        |
| 0                     |         | < <u>B</u> ack <u>N</u> ext > Einish                      | Cancel |

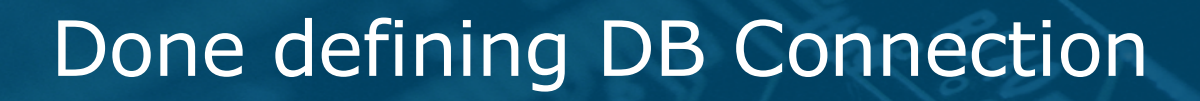

••••

SOLVEPOINT

#### Finished...

| Preferences                          |                                    |       |               |                  |             |         |                                               |
|--------------------------------------|------------------------------------|-------|---------------|------------------|-------------|---------|-----------------------------------------------|
| type filter text                     | Database Connections               |       |               |                  |             |         | $\Leftrightarrow \bullet \Rightarrow \bullet$ |
| ⊕ General<br>⊕ Help                  | Connection name                    | Group | Physical pame | Other parameters | Description | Logical | New                                           |
|                                      |                                    |       | MySports      | Other parameters | Description | Logical | <u></u>                                       |
| OpenEdge Architect                   |                                    |       | N             |                  |             |         | <u>E</u> dit                                  |
| Advanced                             |                                    |       | 13            |                  |             |         | Conv                                          |
| Database Connection     DB Navigator |                                    |       |               |                  |             |         |                                               |
|                                      |                                    |       |               |                  |             |         | <u>R</u> emove                                |
| 🕀 Meta Catalog                       |                                    |       |               |                  |             |         |                                               |
| Startup                              |                                    |       |               |                  |             |         | Import                                        |
| Tools for Business Lo                |                                    |       |               |                  |             |         | Export                                        |
| F⊡ Run/Debua                         |                                    |       |               |                  |             |         |                                               |
|                                      |                                    |       |               |                  |             |         |                                               |
|                                      |                                    |       |               |                  |             |         |                                               |
|                                      |                                    |       |               |                  |             |         |                                               |
|                                      |                                    |       |               |                  |             |         |                                               |
|                                      |                                    |       |               |                  |             |         |                                               |
|                                      | •                                  |       |               |                  |             | F       |                                               |
|                                      | Connection String:                 |       |               |                  |             |         |                                               |
|                                      | -db MySports -H localhost -S 18000 |       |               |                  |             |         |                                               |
|                                      |                                    |       |               |                  |             |         |                                               |
|                                      |                                    |       |               |                  |             | -       |                                               |
|                                      |                                    |       |               |                  |             |         |                                               |
| 0                                    |                                    |       |               |                  |             | ОК      | Cancel                                        |

### **Defining Project DB Connections**

Setup your project to use your new DB Connection/s

Right-click on project -> properties

->OpenEdge

SOLVEPOINT

-> Database Connection

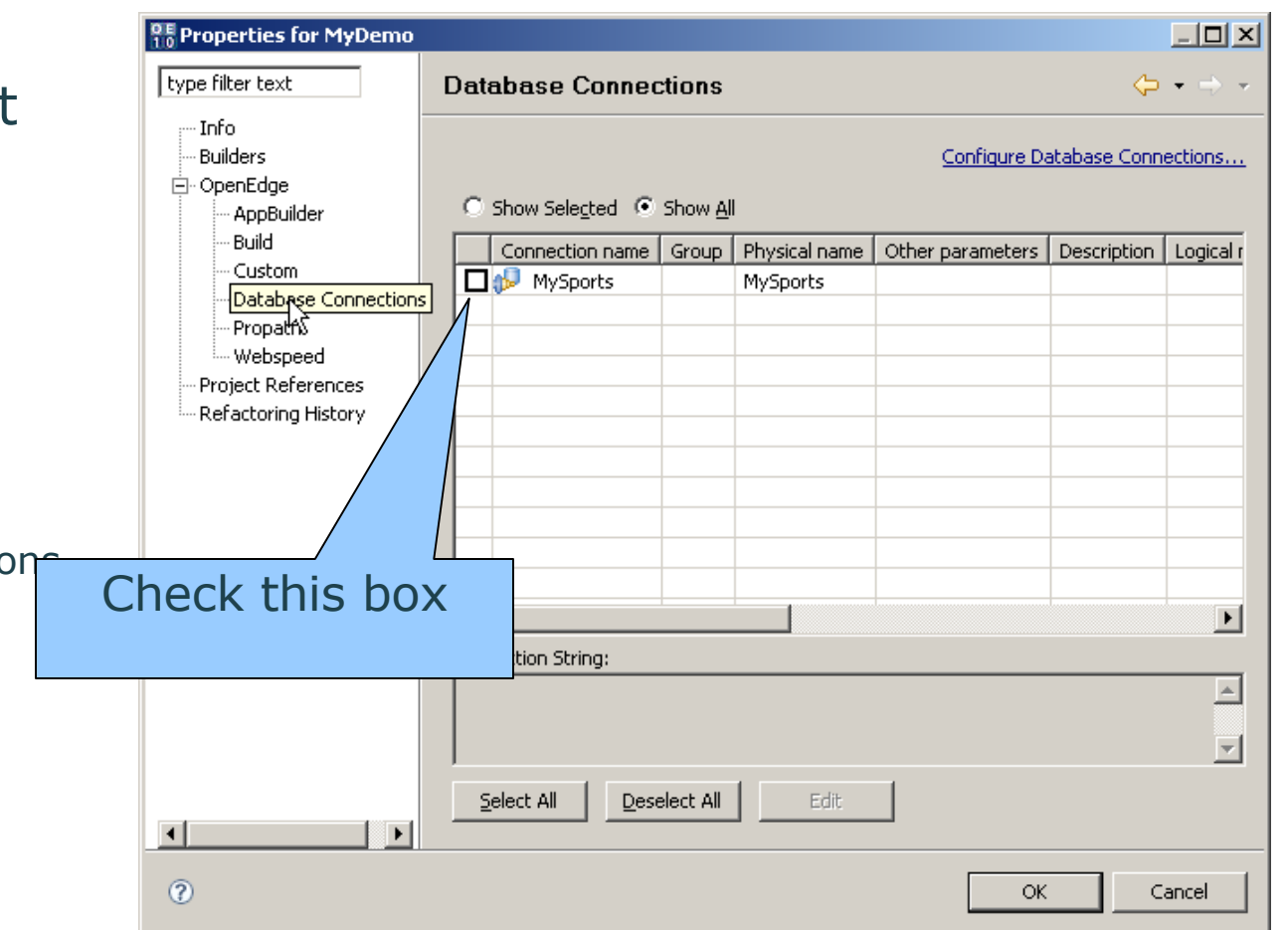

### Debugging: Setting Breakpoints

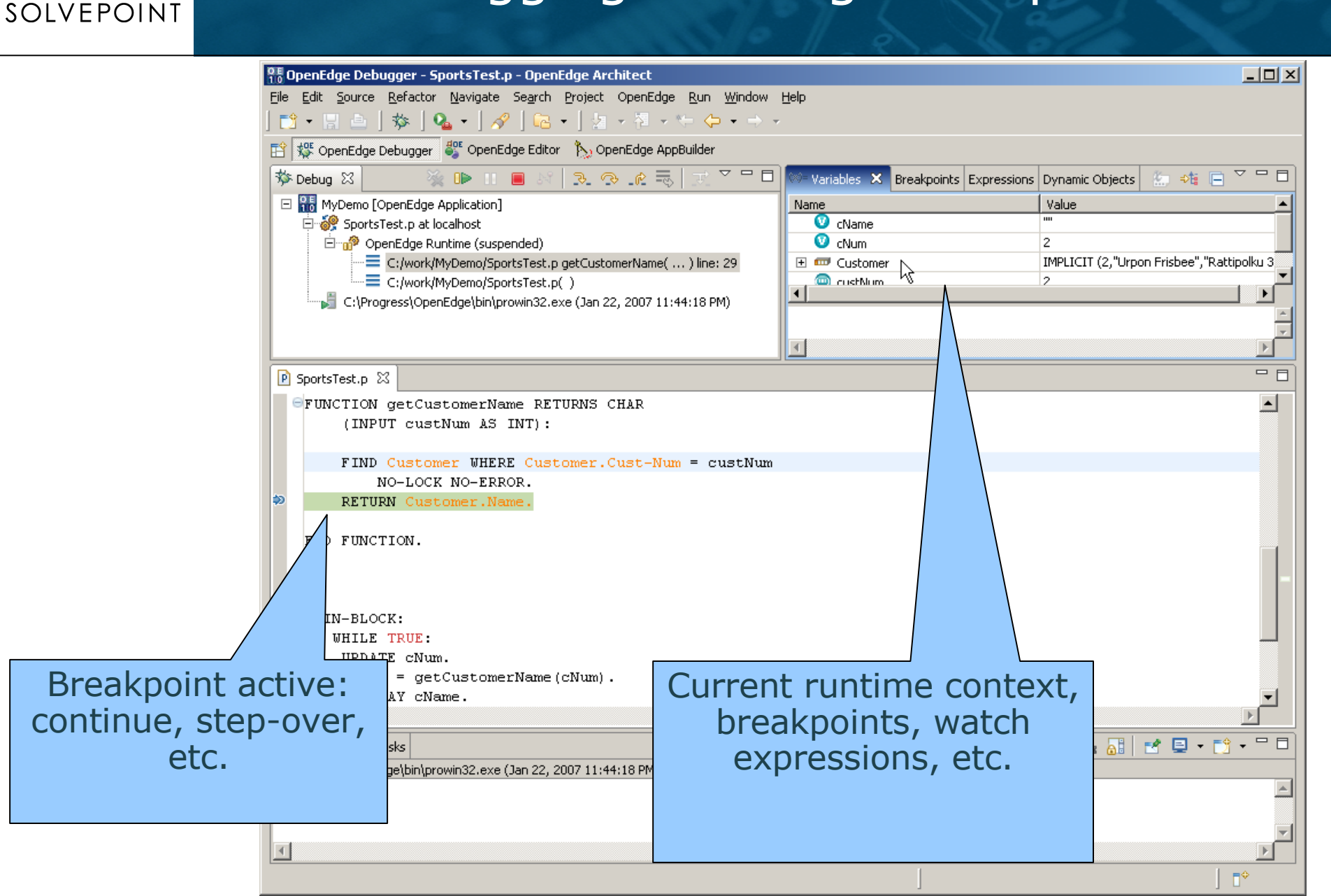

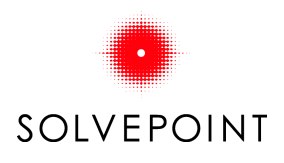

### **DB** Navigator Perspective

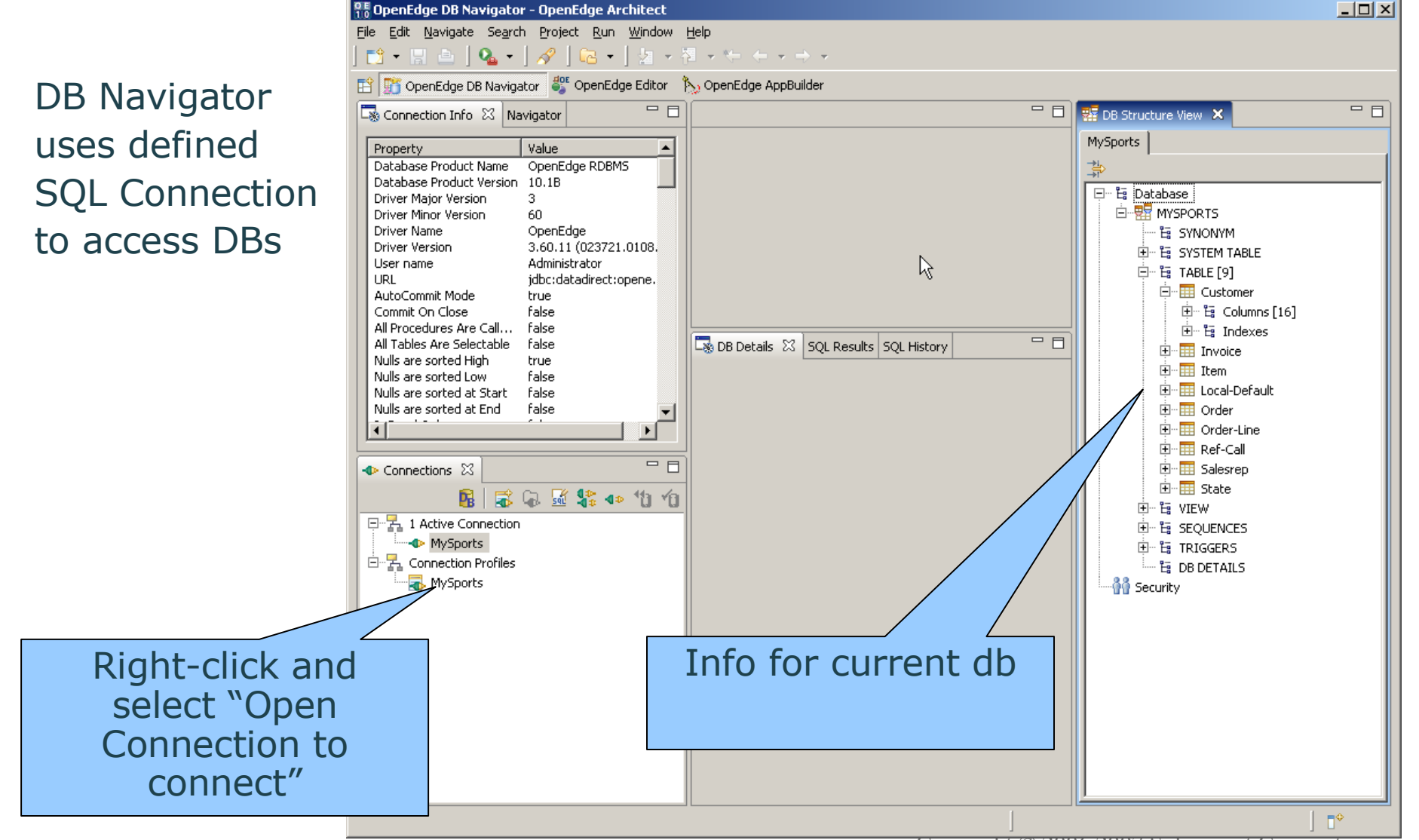

Copyright © 2006,2007 Solvepoint Corporation

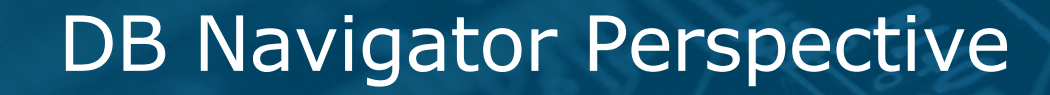

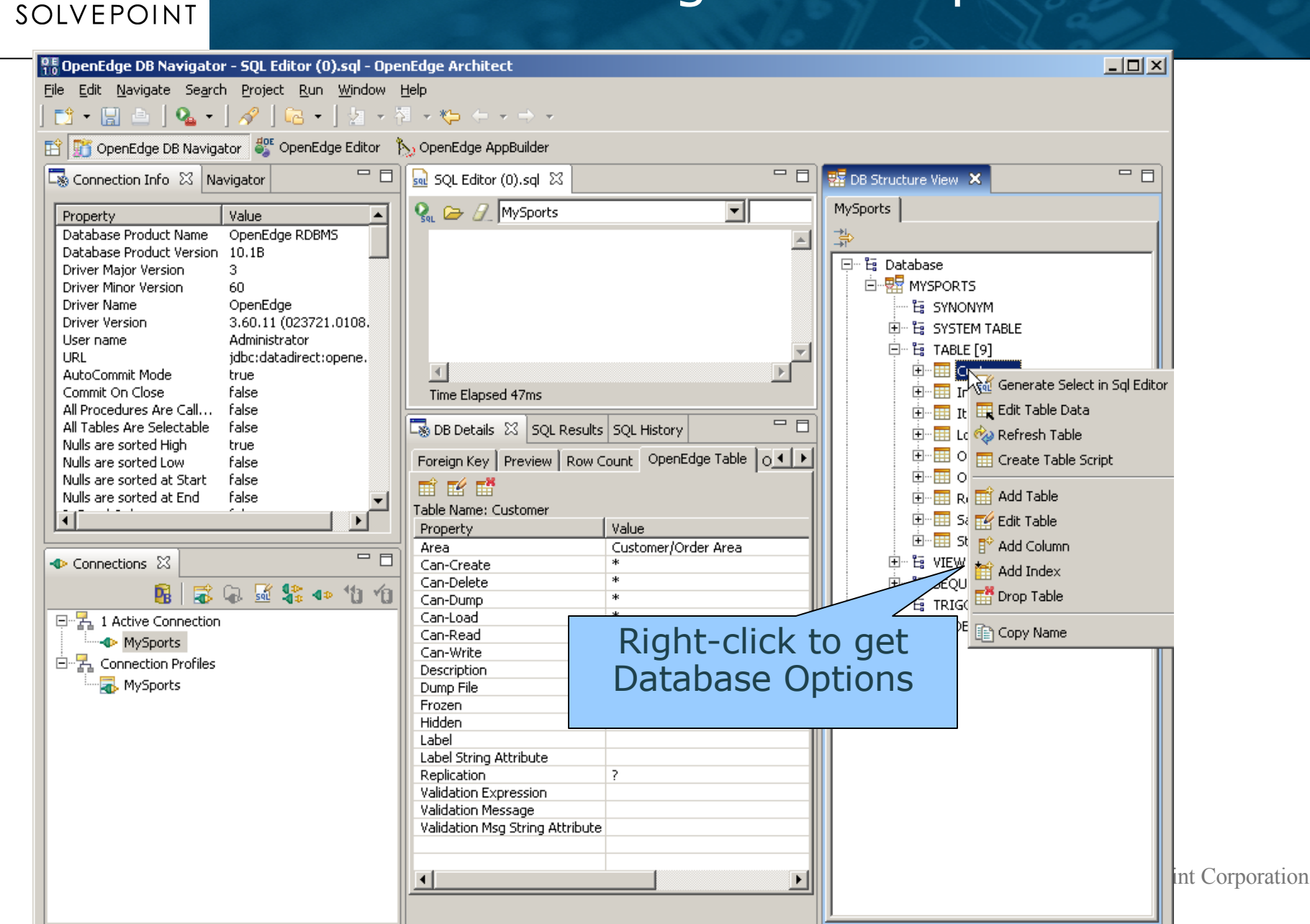

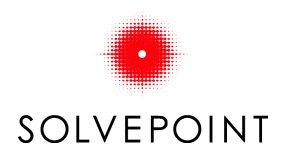

### **DB** Navigator Perspective

×

#### Editing Customer

#### Editing "MYSPORTS"."PUB"."Customer"

Edit table data by typing directly into cells.

#### Edit Table Data

| Write your where condition: Apply |                      |                      |                     |             |                 |                |                |     |
|-----------------------------------|----------------------|----------------------|---------------------|-------------|-----------------|----------------|----------------|-----|
| Cust-Num                          | Name                 | Address              | Address2            | City        | State           | Country        | Phone          |     |
| 1                                 | Lift Line Skiing     | 276 North Street     |                     | Boston      | MA              | USA            | (617) 450-0087 |     |
| 2                                 | Urpon Frisbee        | Rattipolku 3         |                     | Valkeala    | Uusimaa         | Finland        | (60) 532 5471  | ι   |
| 3                                 | Hoops Croquet Co.    | Suite 415            | 40 Grove St.        | Hingham     | MA              | USA            | (617) 366-1557 | P   |
| 4                                 | Go Fishing Ltd       | Unit 2               | 83 Ponders End Rd   | Harrow      | Middlesex       | United Kingdom | 081 883 6827   | 4   |
| 5                                 | Match Point Tennis   | 66 Homer Ave         |                     | Como        | MA              | USA            | (817) 498-2801 | F   |
| 6                                 | Fanatical Athletes   | 20 Bicep Bridge Rd   | Leyton              | Aberdeen    | Grampian        | United Kingdom | 0224 692 903   | 4   |
| 7                                 | Aerobics valine KY   | Peltolantie 2        |                     | Tikkurila   | Uusimaa         | Finland        | (90) 054 6399  | E   |
| 8                                 | Game Set Match       | Box 60               |                     | Sundsvall   |                 | Sverige        | 060-60 62 61   | 1   |
| 9                                 | Pihtiputaan Pyora    | Putikontie 2         |                     | Pihtipudas  | Etela-Savo      | Finland        | (60) 162 5007  | P   |
| 10                                | Just Joggers Limited | Fairwind Trading Est | Shoe Lane           | Ramsbottom  | Lancashire      | United Kingdom | 070 682 2887   | <   |
| 11                                | Keilailu ja Biljardi | Vattuniemenkuja 8 A  |                     | Helsinki    | Uusimaa         | Finland        | (91) 972 3478  | F   |
| 12                                | Surf Lautaveikkoset  | Venemestarinkatu 35  |                     | Salo        | Varsinais-Suomi | Finland        | (51) 254 2180  | Λ.  |
| 13                                | Biljardi ja tennis   | Urheilutie 1         |                     | Mantsala    | Uusimaa         | Finland        | (40) 523 3088  | 1   |
| 14                                | Paris St Germain     | 113, avenue du Stade | BP 338              | Paris       | Seine           | France         | 1 42 25 68 78  | F   |
| 15                                | Hoopla Basketball    | 87 Calumnet St       |                     | Egg Harbor  | NJ CO           | USA            | (609) 367-3875 | F   |
| 16                                | Thundering Surf Inc. | 354 Market St.       |                     | Coffee City | TX              | USA            | (512) 542-1804 | F   |
| 17                                | High Tide Sailing    | 178 Schooner Hill    | South Killingholme  | Immingham   | Humberside      | United Kingdom | 0469 73211     | 4   |
| 18                                | Antin Metsastysase   | Vanhainkodinkuja 1   | _                   | Sysma       | Keski-Suomi     | Finland        | (71) 432 1317  | 4   |
| 19                                | Buffalo Shuffleboard | 155 Carolina Ave     |                     | Buffalo     | NY              | USA            | (716) 344-0966 | <   |
| 20                                | Espoon Pallokeskus   | Sinikalliontie 18    |                     | Espoo       | Uusimaa         | Finland        | (90) 083 7737  | F   |
| 21                                | Pedal Power Cycles   | 11 Perkins St        |                     | Boston      | MA              | USA            | (617) 245-6969 | 4   |
| 22                                | Kesport Katiska      | Koskisillantie 4     |                     | Forssa      | Etela-Hame      | Finland        | (91) 676 4644  | F   |
| 24                                | Jazz Futis Kauppa    | Yrjonkatu 10         |                     | Pori        | Satakunta       | Finland        | (60) 349 9254  | P   |
| 25                                | La Boule Lyonnaise   | rue de la gare       | Z.A. Bellecourt     | Lyon        | Rhone           | France         | 78 98 23 25    | P   |
| 26                                | Bulls Eye Sports     | Highscore House      | 180 Goodshot Street | Leeds       | West Yorkshire  | United Kingdom | 0347 21348     | k   |
| 27                                | Bumm Bumm Tennis     | Weizenmarkt 17       |                     | Wien        | Ost             | Austria        | 0222/924376/12 | : F |
| 28                                | Luistin ja Pyora Oy  | Ruutintie 7 A        |                     | Laihia      | Etela-Pohjanmaa | Finland        | (30) 731 1978  | 12  |
| 29                                | Bug in a Rug-by      | 120 Henry St         |                     | Yamhill     | OR              | USA            | (503) 743-1318 | (   |
| 30                                | Fast Flipper Pinball | 11 Centre St         |                     | Troy        | NC              | USA            | (919) 330-2993 | 5   |
| 31                                | Jaakon Jumppavaline  | Kauppiaskatu 9 B     |                     | Turku       | Varsinais-Suomi | Finland        | (61) 749 9273  | H   |
| 32                                | Kiiskin Jaavarustus  | Kiiskinmaenkatu 5-7  |                     | Mikkeli     | Etela-Savo      | Finland        | (21) 826 5779  | I   |
| 33                                | Tennis Agentti       | Vapaudenkatu 35      |                     | Rovaniemi   | Lappi           | Finland        | (98) 829 8224  | 1   |
| 34                                | Quick Toss Lacrosse  | 1a Garden Ct         |                     | Ada         | OH              | USA            | (216) 783-1877 | 15  |
| 35                                | Penan Sporttiklubi   | Salmentie 10         |                     | Alavus      | Etela-Pohjanmaa | Finland        | (70) 227 2926  | F   |
| 36                                | La voile en folie    | rue de l'Ocean       | allee de Paris      | Brest       | Bretagne        | France         | 98 65 78 02    | 1   |
| 37                                | ABC Mountain Bikes   | Alttorstr. 23        |                     | Salzburg    | West            | Austria        | 0662/43728/12  | H   |
| 38                                | Hoopelin Pesapallo   | Hameenkatu 16        |                     | Hyvinkaa    | Uusimaa         | Finland        | (60) 936 7387  | F   |
| 39                                | Uintivaline Rapyla   | Koulukatu 16 A       |                     | Janisjarvi  | Keski-Suomi     | Finland        | (91) 249 8849  | 4   |
| 40                                | Heikin Kuntosali     | Alikeravantie 6      |                     | Kerava      | Uusimaa         | Finland        | (60) 722 3987  | F   |
| 41                                | On Target Rifles     | 22 Highwood Av.      |                     | Osyka       | MS              | USA            | (601) 625-0070 | P.  |
| 42                                | Stall-Turn Flying    | Hurricane Lane       |                     | Skye Green  | Essex           | United Kingdom | 0702 258 133   | P   |
| 43                                | Sub Par Golf         | 60 Alpine St         |                     | Winter Park | CO              | USA            | (303) 444-6387 | I   |
| 44                                | Shin Shane Vachting  | 34 Oak St            |                     | Sport Hill  | CT              | LISA           | (203) 536-0131 |     |
| •                                 |                      |                      |                     |             |                 |                |                |     |

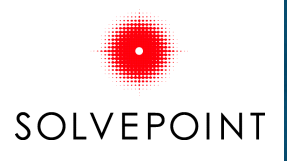

### DB Navigator: SQL Editor

| 💴<br>10 OpenEdge DB Navigator - SQL Editor (0).sql - OpenEd  | lge Architect                            |             |       |                                            | _ 🗆 X |
|--------------------------------------------------------------|------------------------------------------|-------------|-------|--------------------------------------------|-------|
| File Edit Navigate Search Project Run Window Help            | )<br>**                                  |             |       |                                            |       |
|                                                              | r 🖓 🖓 r 🖓                                | ~<br>~      |       |                                            |       |
|                                                              | репсаде Аррбана<br>Соц. с. бълг. (о), се |             |       | <br>🔲 DD Chrushing Hans 🕅                  |       |
|                                                              |                                          |             |       |                                            |       |
| Property Value  Database Product Name OpenEdge RDBMS         | 🕵 🗁 🖉 MySpa                              | orts        |       |                                            |       |
| Database Product Version 10.1B                               | Customer.N                               | om cuscomer | where | →"<br>⊡ ·· 🛱 Database                      |       |
| Driver Minor Version 60                                      | I/C                                      | Name        |       | <br>VSPORTS                                |       |
| Driver Name OpenEdge<br>Driver Version 3.60.11 (023721.0108. |                                          |             |       | SYNONYM                                    |       |
| User name Administrator                                      |                                          |             |       | TABLE [9]                                  |       |
| AutoCommit Mode true                                         |                                          |             |       | l 🛄 Customer                               |       |
| All Procedures Are Call false                                |                                          |             |       | 보··· 남: Columns [16]<br>· · · · 남: Indexes |       |
| All Tables Are Selectable false                              | DB Details 🖾                             |             |       |                                            |       |
| Nulls are sorted Low false                                   |                                          |             |       | In Item                                    |       |
| DR autocomplete                                              |                                          |             |       |                                            |       |
| DB autocomplete                                              |                                          |             |       |                                            |       |
| available in SQL                                             |                                          |             |       | E Salesrep                                 |       |
| Editor                                                       |                                          |             |       | 🗄 🖷 State                                  |       |
| E 7 1 Active Connection                                      |                                          |             |       | 田田田 福 VIEW                                 |       |
| MySports                                                     |                                          |             |       |                                            |       |
| E Gonnection Profiles                                        |                                          |             |       |                                            |       |
|                                                              |                                          |             |       |                                            |       |
|                                                              |                                          |             |       |                                            |       |
|                                                              |                                          |             |       |                                            |       |
|                                                              |                                          |             |       |                                            |       |
|                                                              |                                          |             |       |                                            |       |
|                                                              |                                          |             |       |                                            |       |
|                                                              |                                          |             |       |                                            |       |
|                                                              |                                          |             |       |                                            |       |
|                                                              | Writable                                 | Insert      | 2:11  |                                            | ₽     |

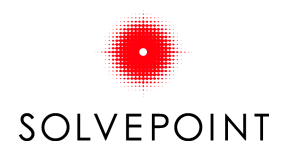

### DB Navigator: SQL Editor

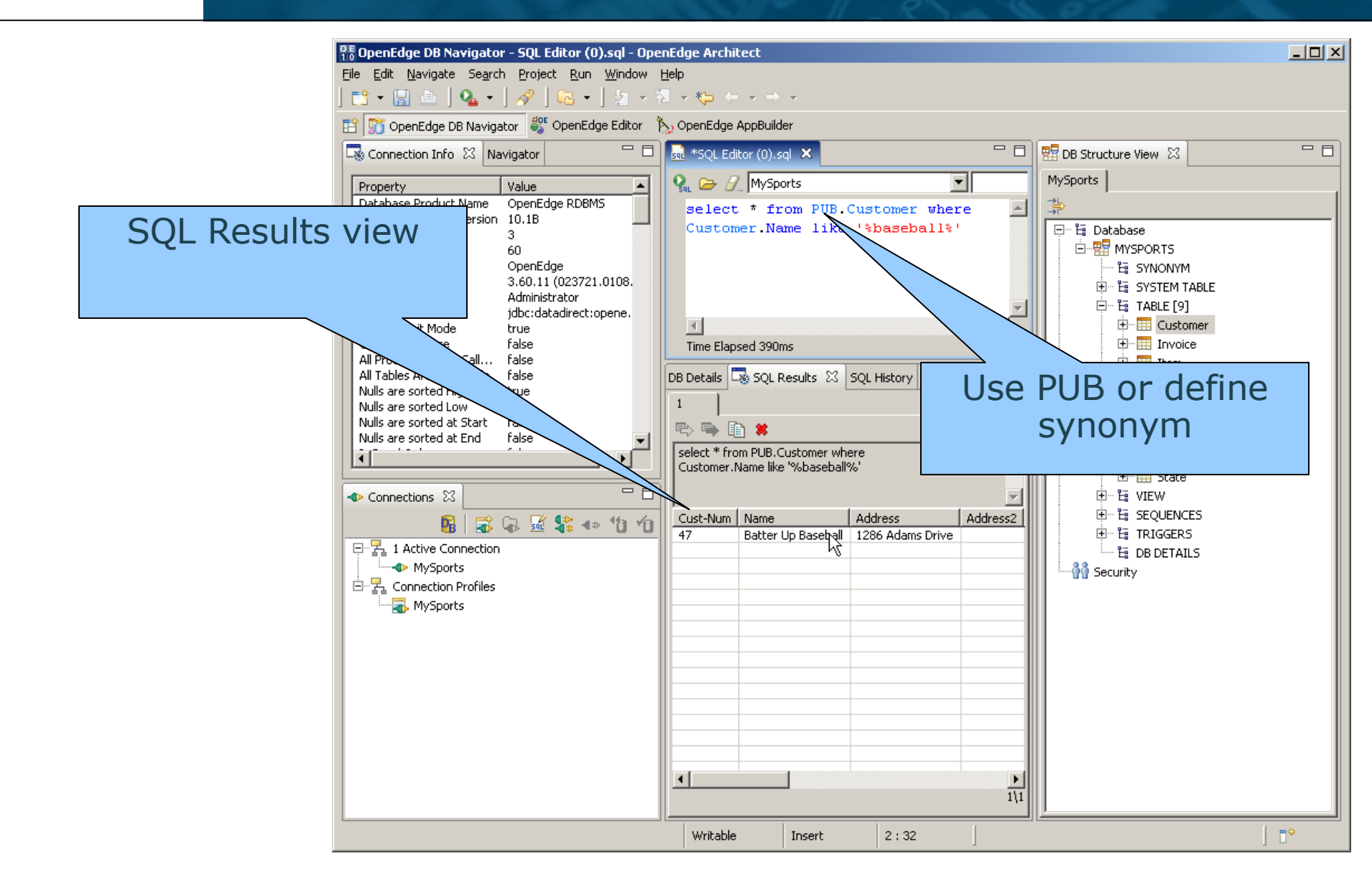

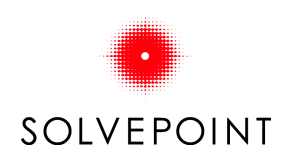

### **Debug Perspective**

#### To use Debugging: Step 1: Run bin\proDebugEnable.bat -enable-all

| 🚾 🕻:\WINDOWS\system                                     | m32\cmd.exe                                                                         |  |
|---------------------------------------------------------|-------------------------------------------------------------------------------------|--|
| C:\Progress\Open<br>OpenEdge Release                    | Edge>bin\proDebugEnable.bat -enable-all<br>10.1B as of Wed Jan 10 12:21:31 EST 2007 |  |
| PROGRESS                                                | Debug Enabler                                                                       |  |
| Debugging is ena<br>::\Progress\Open<br>:\Progress\Open | bled for the Progress 4GL installed in<br>Edge.<br>Edge>                            |  |

### **Debug Perspective**

To use Debugging: Step 2: Save r-code (project prefs)

SOLVEPOINT

Step 3: Compile (Project-> OpenEdge-> Compile)

| Properties for MyDemo                                                                       |                                                                                                    |                                               |
|---------------------------------------------------------------------------------------------|----------------------------------------------------------------------------------------------------|-----------------------------------------------|
| type filter text                                                                            | Build                                                                                                    | $\Leftrightarrow \bullet \Rightarrow \bullet$ |
| ···· Info<br>···· Builders<br>···· OpenEdge<br>···· AppBuilder<br>···· Build<br>···· Custom | ✓ Save r-code (also enables include file tracking)         ✓ Build only when source files are newer than r-code         Build destination:       C:\work\MyDemo\build | Browse                                        |
| Database Connectior<br>Propath                                                              | Static file destination:                                                                                                    | Browse                                        |
| Webspeed<br>Project References                                                              | XCODE key:                                                                                                    |                                               |
| Refactoring History                                                                         | Create cross-reference files in XML format                                                                                                    |                                               |
|                                                                                             | XREF XML destination:                                                                                                    | Browse,                                       |
|                                                                                             | Restore <u>D</u> efaults                                                                                                    | Apply                                         |
|                                                                                             |                                                                                                    |                                               |
|                                                                                             |                                                                                                    |                                               |
|                                                                                             |                                                                                                    |                                               |
|                                                                                             |                                                                                                    |                                               |
|                                                                                             |                                                                                                    |                                               |
| •                                                                                           |                                                                                                    |                                               |
| 0                                                                                           | ок                                                                                                    | Cancel                                        |

## SOLVEPOINT

### Debugging: Setting Breakpoints

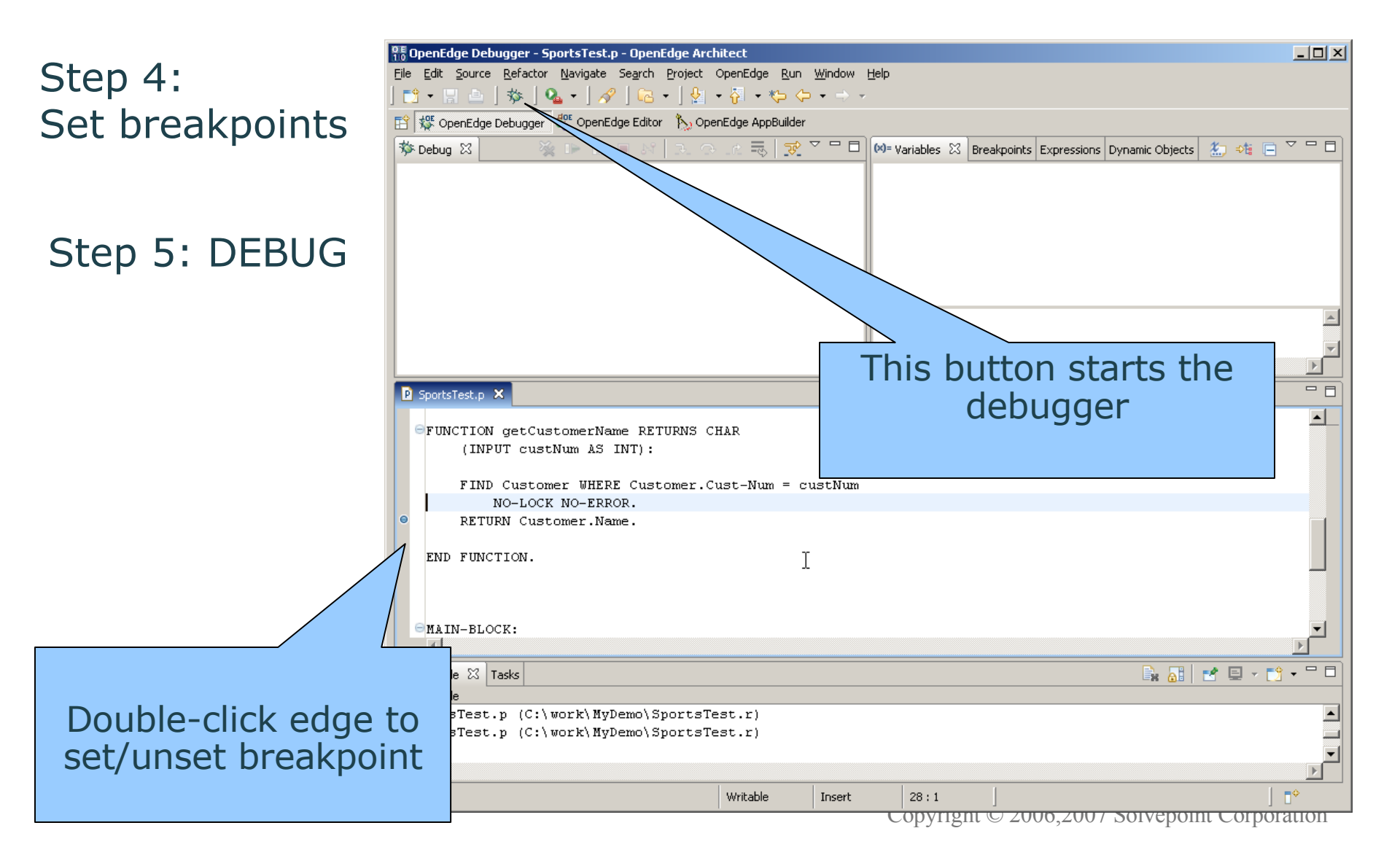

### Debugging: Setting Breakpoints

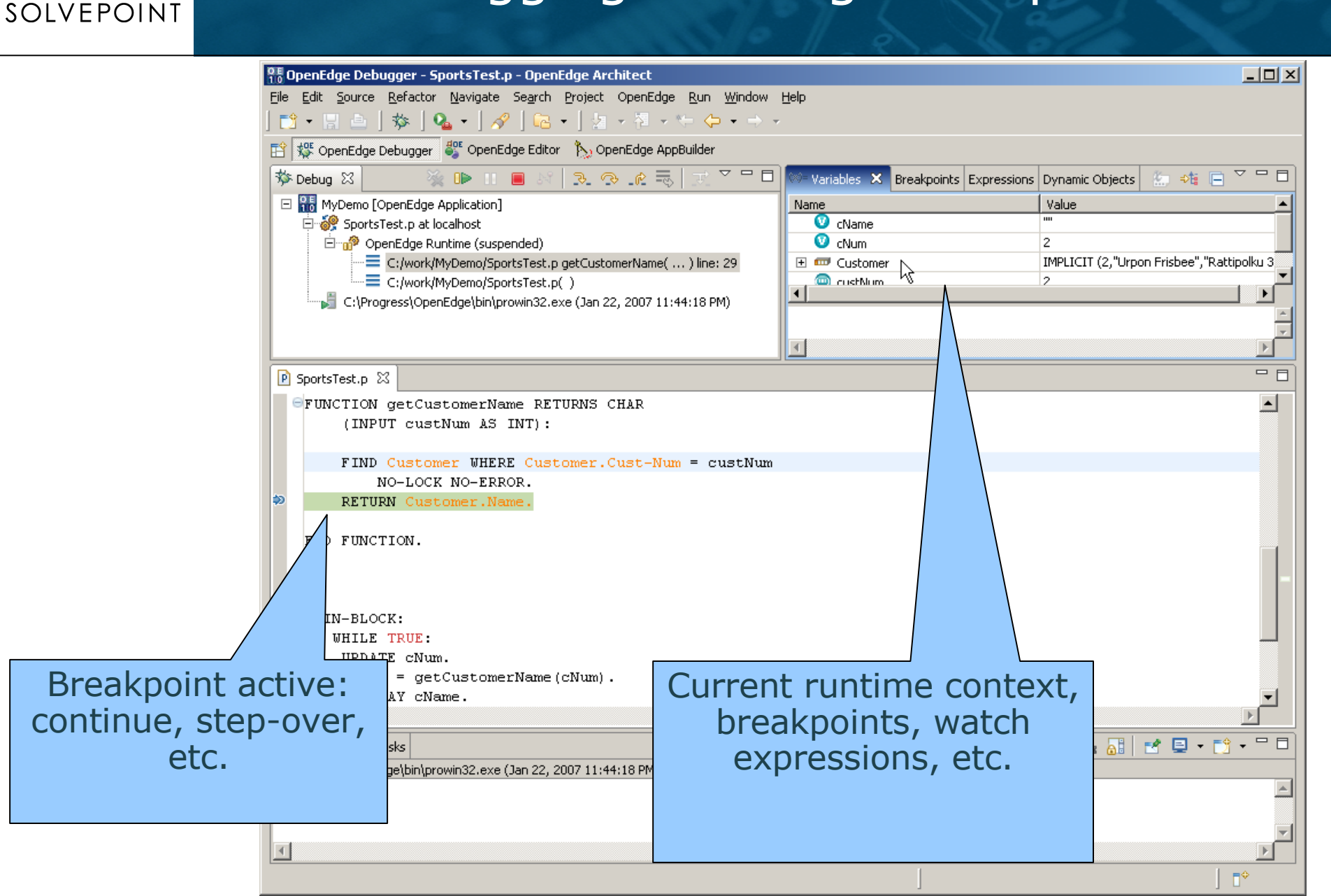

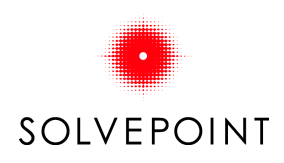

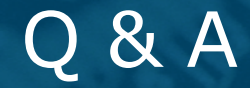

# Q & A

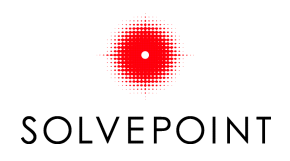

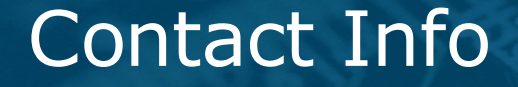

Solvepoint Corporation 882 South Matlack St., Suite 110 West Chester, PA 19382 1.800.388.1850 1.484.356.9300

www.solvepoint.com

www.eagleiq.com